# Windsor Solutions, Inc.

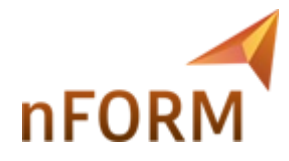

# **Public User Guide**

Revision Date: Thursday, July 16, 2020

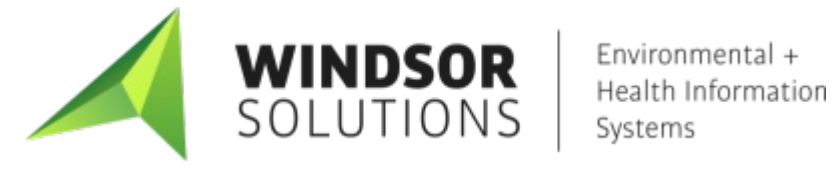

Confidentiality Notice: This document is confidential and contains proprietary information and intellectual property of Windsor Solutions, Inc. Neither this document nor any of the information contained herein may be reproduced or disclosed under any circumstances without the express written permission of Windsor Solutions, Inc. Please be aware that disclosure, copying, distribution or use of this document and the information contained herein is strictly prohibited.

# 1 Table of Contents

| 1. | Та    | ble of Contents                           | 1     |
|----|-------|-------------------------------------------|-------|
| 2. | We    | elcome to New York DEC's nFORM Help Tool  | 2     |
| 3. | Ide   | entifying an Appropriate Form             | 3     |
|    | 3.1.  | Select an Organization                    | 3-4   |
|    | 3.2.  | Searching for a Form                      | 4-5   |
| 4. | Su    | bmit Form                                 | 6     |
|    | 4.1.  | Submit a Form                             | 6-12  |
|    | 4.2.  | View Users with Access to Submission      | 12-13 |
|    | 4.3.  | Sharing a Submission                      | 13-14 |
|    | 4.4.  | Identify Users Editing Submission Section | 14-15 |
| 5. | Ma    | nage Your Submission                      | 16-17 |
|    | 5.1.  | View Submission History                   | 17    |
|    | 5.2.  | Change Name of Submission                 | 17-18 |
|    | 5.3.  | Viewing a Submission                      | 18-19 |
|    | 5.4.  | Edit a Draft Submission                   | 19-20 |
|    | 5.5.  | Revise Submitted Form                     | 20    |
|    | 5.6.  | View and Address Correction Request       | 20-22 |
|    | 5.7.  | View Form Questions and Responses         | 22-24 |
|    | 5.8.  | View And Compare Revisions                | 24-25 |
|    | 5.9.  | View Processing Workflow                  | 25-26 |
|    | 5.10. | Print Submission                          | 26-27 |
|    | 5.11. | Download Submission                       | 27-29 |
|    | 5.12. | View Attachments                          | 29-30 |
|    | 5.13. | View Active Processing Steps              | 30    |
|    | 5.14. | View Submission Status History            | 30-31 |
|    | 5.15. | Submission Confirmation                   | 31-32 |
|    | 5.16. | View Submission Financials                | 32-33 |
|    | 5.17. | Make Payment                              | 33    |
|    | 5.18. | Download Payment Voucher                  | 33-34 |
|    | 5.19. | View Contact Information                  | 34-35 |
|    | 5.20. | View Users with Access to Submission      | 35    |
|    | 5.21. | Sharing a Submission                      | 35-37 |
|    | 5.22. | Delete Draft Submission                   | 37-38 |
| 6. | Ind   | dex                                       | 39-40 |

# 2 Welcome to New York DEC's nFORM Help Tool

Streamlining and implementing an electronic permitting process is a means of providing benefits for the public, including the agency's environmental programs who review and approve these permits.

This tool provides a central public web access point purposed to consolidate, educate and facilitate permit, approval, and payment of applications across the agency. It is comprised of a guided process to help the website user choose forms and an online submission feature that will create an electronic record and produce an electronic submission file. This system serves a centralized web presence for permits and approvals. It will be geared towards a greater span of customers. This system includes a central data repository and the implementation of standards to ensure greater data integrity and reporting possibilities of the permit application information.

# 3 Form(s) Identification

The first step in the submission process is to identify which forms will need to be submitted based on the activities you are attempting to be permitted or the type of approval you are requesting. There are two primary options supporting form selection. These two options include:

- Select an Organization (Section 3.1): Select the appropriate forms based on the organization (Air, Water, etc.) who issues the form(s) you require.
- Searching for a Form (Section 3.2): Search for the appropriate forms based on the name (or other properties) of the form you require or by describing the activity you are seeking approval for.

# 3.1 Select an Organization

This area describes how to select an organization from the organization browser and view the organization information page. From an organization, all the forms will be listed and any organization specific instructions/information will be provided.

| Organizations                                                          | Hazardous Waste Section                                                                                                    |                                                                                                    |
|------------------------------------------------------------------------|----------------------------------------------------------------------------------------------------|----------------------------------------------------------------------------------------------------|
| Select the organization from which you would like to submit<br>a form. |                                                                                                    |                                                                                                    |
| Select Organization 👻                                                  | In protecting Hawaii's public health and the environment, the<br>hazardous waste along with transporters and processors of u<br>products through the Waste Minimization Program, and overs | Hazardous Waste Section of the Solid and Hazardous Waste Branch regulates the handlers of<br>sed oil. Additionally, the hazardous waste section promotes usage of environmentally friendly<br>sees the State's Electronic Waste Recycling Program. |
| Forms                                                                  | Permit applications for hazardous waste treatment storage an                                                                                                    | nd disposal (TSD), temporary emergency permits to treat, store or dispose of hazardous waste and                                                                                                    |
| To locate a specific form please use our form finder.                  | used oil permits for transporters and processors can be found                                                                                                    | d on this website.                                                                                                    |
| P Form Finder                                                          | If you have any questions please contact us at (808) 586-422                                                                                                    | 26.                                                                                                    |
| Frequently Asked Questions                                             | Contact Information                                                                                                    |                                                                                                    |
| ? When do I need a used oil permit?                                    | Address:<br>919 Ala Moana Blvd., Room 212<br>Honolulu, Hawaii 96814                                                                                                    | Contacts:<br>Phone: 808-586-4226                                                                                                    |
| ? How long is the permit good for?                                     |                                                                                                    |                                                                                                    |
| ? How much is the permit application?                                  | Additional Links                                                                                                    |                                                                                                    |
|                                                                        | Hazardous Waste Section Link <sup>L<sup>a</sup></sup>                                                                                                    |                                                                                                    |
|                                                                        | Forms                                                                                                    |                                                                                                    |
|                                                                        | Part A Hazardous Waste Permit Application<br>Application to be a permitted treatment, storage or disposal for                                                                              | acility for hazardous waste                                                                                                    |
|                                                                        | Used Oil Permit Application<br>This application may be used to apply for a UO transporter and                                                                                              | nd/or processing and rerefining permit.                                                                                                    |
|                                                                        | Can't find a specific form? Please use our Form Finder                                                                                                    |                                                                                                    |

#### Steps:

1. Click on the Select Organization button.

| To find information specific to an org<br>Hawaii Environmental Health Admin<br>organization using the Select Organi | ianiz<br>istra<br>izatio | ation within the State of<br>tion, please identify the<br>on button below. |
|----------------------------------------------------------------------------------------------------|--------------------------|----------------------------------------------------------------------------|
| Select Organization 🔹                                                                                               |                          |                                                                            |
| Environmental Health<br>Administration                                                                              |                          |                                                                            |
| Environmental Health<br>Administration Staffing Offices                                                             | •                        |                                                                            |
| Environmental Health Services<br>Division                                                                           |                          | 1250 Punchbowl Street - Honolul<br>pn: 0.1.4065.22582                      |
| Environmental Management<br>Division                                                                                | •                        |                                                                            |
| Renewable Energy                                                                                                    |                          |                                                                            |
| State Laboratories Division                                                                                         |                          |                                                                            |

- 2. Mouse over the organization list and highlight the desired organization.
- 3. Click on the desired organization.

4. After selecting an organization, the details for the organization will be displayed as well as any forms related to the organization.

# 3.2 Searching for a Form

This area describes how a user will search for a form within the system. Forms can be located by searching for a form using the **Form Finder** tool and then selecting the form from the **Recommended Forms** links.

The search tool provided allows you to either search for a specific keyword, or a natural language search in which you type in the activity that you are trying to do and it will attempt to identify the form you are looking for.

| Example of a        | Example of a natural language search: I need a form for Drinking Water Eligibility |           |            |  |  |  |  |
|---------------------|------------------------------------------------------------------------------------|-----------|------------|--|--|--|--|
| Steps:              |                                                                                    |           |            |  |  |  |  |
| 1. Click on the Fin | 1. Click on the <b>Finder</b> link in the header.                                  |           |            |  |  |  |  |
| Home 🏦              | Finder Help A                                                                      | Sign In 🎤 | Register 🥏 |  |  |  |  |

2. Type in keywords you would like to use to identify the appropriate form(s) (example: wind power, wind, offshore) or describe the activity you would like to perform.

| Help                                                                                                    | Form Search                                                                                                    |   |
|----------------------------------------------------------------------------------------------------|----------------------------------------------------------------------------------------------------|---|
| Use this page to identify the forms which may be most<br>appropriate for your needs.                                                                                                    | To search, type in what you are looking for and results will appear automatically.                                                                                                    |   |
| If you know the form you are looking for, enter the<br>name of the form in the Form Search area.<br>If you are not sure which forms you need, describe the<br>activity you are looking to in the Form Search area | You can search for:<br>• Form names<br>• Keywords<br>• Description of the activity you need to perform<br>Matching forms will appear in a list below.                                                   |   |
| and the system will recommend the forms that may be needed.                                                                                                    | varia                                                                                                    |   |
| Once the appropriate forms are identified, click on the<br>name of a form to view the details of that form and to<br>initiate the form submission process.                                                        | Recommended Forms Based on your description, the following 3 forms may match your needs. Application for Variance - Primarily Concerning Large Capacity Cesspools Variances for Large Canadix Cesspools |   |
| Organization Browser                                                                                                    | Application for Variance                                                                                                    |   |
| To find information specific to an organization, please identify the organization using the Select Organization button below.                                                                                     | Variance Application Application for an Underground Storage Tank Variance This form is to be used when the owner or operator requestes a Variance from the UST regulations.                             |   |
| Select Organization 👻                                                                                                    |                                                                                                    | 6 |

3. Potential matches will begin to appear under the **Recommended Forms** heading. The forms will be ordered based on applicability to your provided keywords or the activity you described.

4. Click on the form name link for the form that best matches your needs. Please review the summary of each returned forms to ensure relevance to your specific needs.

# 4 Submitting Form(s)

After you have selected the form you want to submit, the next step is to provide the information required, submit the form .

This section will describe the primary options for submitting a form. The topic(s) in this area include:

- Starting and Submitting a Form:
  - **Submit a Form (Section 4.1)**: The details of how to submit a form for review.
  - View Users with Access to Submission (Section 4.2): The details of how to view users with access to the submission.
  - Share Submission (Section 4.3): The details of how to share access to the submission with other users.
  - Identify Users Currently Viewing/Editing the Submission Section (Section 4.4): The details of how to identify users who are currently viewing/editting the submission section the user is working within.

See the **Managing Your Submission (Section 5)** topic for information pertaining to managing your submission, once started.

Please note that a submission *must be officially certified, submitted and in some cases paid for* by the submitter for it to be available for review by the agency. The agency will *not* have visibility or access to draft submissions that are not yet submitted. The agency will *not* review form submissions until any associated fees have been paid in full.

### 4.1 Submit a Form

After selecting the form to submit, the wizard will walk the user through the process of providing the information required by the issuing department or program, submitting the form and printing the payment voucher for any associated fees with the form and to paying any applicable fees for the form. Each step included in this process is detailed below.

The sections present for a given form, will depend on the needs and configuration of the form in question.

Please note that a form *must be officially certified, submitted* by the submitter for it to be available for review by agency staff. The agency will *not* have visibility or access to draft forms that are not yet submitted. The agency will *not* review form submissions until any associated fees have been paid in full.

#### **Form Instructions**

The Form Instructions provides the user with information specific to the selected form and information pertinent to processing submissions of this form type. Click **Begin Form Entry** button to start a new online submission.

When available, the user has the option to download a paper based, mail-in, submission form. This option can be utilized by clicking on the **Download Mail-In Form** button, if visible.

Typically, a user will need to be signed in to the system prior to submitting a form. When enabled, the user will have the option to submit a form as a guest (without signing in to the system). This option can be utilized by clicking on the **submit as a guest** link, if visible, which will be displayed where the **Begin Form Entry** button is normally displayed.

If present, the user can click upon the **Download Mail-In Form** button to download a PDF version of the form for offline entry, population and review. This form will be mailed back to the agency as instructed within the form. Note: processing of these mail-in forms can be slower than when using of the online system.

If present, the user can click upon the **Print Blank Form** button to download a PDF version of the form that can be used for reference and investigatory purposes only. This form is not intended to be used as a mail-in form and may not be accepted by the agency, if received in this format.

|                                                                                                    | FREQUENTLY ASKED QUESTIONS            |
|----------------------------------------------------------------------------------------------------|---------------------------------------|
| NSTRUCTIONS                                                                                                    | 1 How much are the processing fees?   |
| The Wastewater Branch has two types of Variance Applications. This Application for Variance should be used for                                                                                                    | • • • • • • • • • • • • • • • • • • • |
| all Chapter 11-62, Hawaii Administrative Rules, Wastewater Systems variance requests <b>excluding</b> projects that<br>involve Large Capacity Cesspools (LCCs). Projects involving LCCs that need a variance from chapter 11-62, shall | CONTACT INFORMATION                   |
| use the The Application for Variance - Primarily Concerning Large Capacity Cesspools.                                                                                                    | Contact                               |
| All applications for variances shall be submitted with a filing fee of \$300 for each application. Additionally, the                                                                                                    | Wastewater Branch                     |
| applicant shall pay all fees assessed for publishing the legal notice(s) for each variance application. If a public                                                                                                    | 888 SW 1st Ave.                       |
| hearing is required, the applicant shall pay all fees assessed for the publishing of the public hearing notice(s).                                                                                                    | Bldg 1, Suite 432                     |
|                                                                                                    | Portland, OR, 97221                   |
| Applications for renewal of variances shall be submitted one hundred eighty days before the expiration of the                                                                                                    |                                       |
| variance. A filling fee of \$150 shall be submitted with each application for renewal. Additionally, the applicant<br>shall hav all fees assessed for publishing and legal potice(s) and public hearing potice(s).                     | Payment Remittance Address            |
| shak pay ak roos assessed for pastorning and togat netteels) and pastornearing netteels).                                                                                                    | 111 SW 1st St.                        |
| Failure to renew a variance within the specified time will result in the termination of the variance and require the<br>applicant to apply for a new variance.                                                                         | Portland, OR 97223                    |
| Diance sectors the Wasternates Departs at EEE EEEE should very have specific questions at an Arriver                                                                                                    | CONTACTS                              |
| rtease contact the wastewater branch at 555-5555, should you have specific questions about our variance<br>process                                                                                                    | Phone - 555-555-5555                  |
| process.                                                                                                    | Fax: 444-444-4444                     |
|                                                                                                    | 1 GA . 444 444 4444                   |
|                                                                                                    |                                       |
|                                                                                                    | ADDITIONAL LINKS                      |
|                                                                                                    | ADDITIONAL LINKS                      |

#### **Processing Info Section**

If present, the **Processing Info** section allows the user to provide generic processing information about the form submission, as required and select the fee categorization, if applicable. When comfortable with the information provided and displayed, click **Next Section** button to move to the data entry sections in the process.

At any time, the **Save Progress** button can be clicked to save the form submission in its current state and conclude data entry for the time being. The submission wizard can reopened by clicking on the **History** link at the top of the form and selecting the **Edit** button next to the appropriate form submission.

Navigate between sections using the Next Section buttons, at the bottom of the wizard or by clicking on a section name in the left panel.

| A | pplication for Variance (?<br>bmission HNX-6GE6-8MX8T Revision 1 | Form Version 7.4                                                                                                    |                                                                             | Last saved a minute ago SAVE PROGRESS |
|---|------------------------------------------------------------------|----------------------------------------------------------------------------------------------------|-----------------------------------------------------------------------------|---------------------------------------|
| • | Processing Info                                                  | Processing Info                                                                                                    |                                                                             |                                       |
|   | Contact                                                          |                                                                                                    |                                                                             |                                       |
|   | Location                                                         | Please specify the following:                                                                                                    | addification. If no ontions are available, the default                      | value is shown and                    |
|   | Individual Authorized to Act for Applicant                       | <ul> <li>The reason of the submission, e.g., new permit of permit of<br/>cannot be changed.</li> <li>The ADEQ Facility Identification Number (AFIN) for your faci<br/>The relevant fee if requested below. Not all applications will</li> </ul> | lity, if available.<br>indicate a fee at this point. This does not indicate | a fee is not required at              |
|   | Identify Section of<br>Chapter 11-62                             | a later time; you will be notified of any additional necessary<br>Submission Reason                                                                                                    | fees.                                                                       |                                       |
|   | Specific Information                                             | New                                                                                                    | •                                                                           |                                       |
|   | Review                                                           | Fee Categorization                                                                                                    | ×                                                                           |                                       |
|   | Certify & Submit                                                 | Applicable Project Types                                                                                                    |                                                                             |                                       |
|   |                                                                  |                                                                                                    | •                                                                           |                                       |
|   |                                                                  |                                                                                                    |                                                                             |                                       |
|   |                                                                  | VEXT SECTION<br>Contact                                                                                                    |                                                                             |                                       |

#### **Data Entry Sections**

During the **Data Entry Sections** of a form submission, you will be required to provide the information as specifically requested by the form. A form will be divided into one or more data entry sections that are relevant to the form in question. The user is not required to be complete a section to navigate to other sections of the form.

To complete data entry, all questions will need to be reviewed and answered with valid entries. All required fields must be entered. Required fields will be marked with a yellow or red asterisk in the upper left corner of the field.

As an indication of the status for each section (sections are listed on the left), the following visual cues are provided by the system:

#### **Data Entry Sections**

During the **Data Entry Sections** of a form submission, you will be required to provide the information as specifically requested by the form. A form will be divided into one or more data entry sections that are relevant to the form in question. The user is not required to be complete a section to navigate to other sections of the form.

To complete data entry, all questions will need to be reviewed and answered with valid entries. All required fields must be entered. Required fields will be marked with a yellow or red asterisk in the upper left corner of the field.

As an indication of the status for each section (sections are listed on the left), the following visual cues are provided by the system:

A white circle represents a section that has not yet been validated.

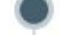

A black circle represents a section that is currently in use.

A red X represents a section with missing or invalid data entered.

A blue check mark represents a section that has all required information filled out and no invalid entries.

At any time, the Save Progress button can be clicked to save the form submission in its current state and conclude data entry for the time being. The submission wizard can reopened by clicking on the History link at the top of the form and selecting the Edit button next to the appropriate form submission.

P Navigate between sections using the Previous Section and Next Section buttons, at the top and bottom of the wizard, respectively, or by clicking on a section name in the left panel.

The data entry sections may present several different types of questions to capture the data that is required for submitting a particular form.

|                            | mission HNX-6GE6-8MX8T Revis                                                                                        | on 1 Form Version 7.4 \$300.00                                                                                                    | <b>•</b>                                                             |                                                                                                    |                                                                                                    | SAVE PROGRES                                                                           |
|----------------------------|----------------------------------------------------------------------------------------------------|----------------------------------------------------------------------------------------------------|----------------------------------------------------------------------|----------------------------------------------------------------------------------------------------|----------------------------------------------------------------------------------------------------|----------------------------------------------------------------------------------------|
| •                          | Processing Info                                                                                                    | PREVIOUS SECTION<br>Processing Info                                                                                                    |                                                                      |                                                                                                    |                                                                                                    |                                                                                        |
| •                          | Contact                                                                                                    |                                                                                                    |                                                                      |                                                                                                    |                                                                                                    |                                                                                        |
| 0                          | Location                                                                                                    | Contact                                                                                                    |                                                                      |                                                                                                    |                                                                                                    | CLEAR SECTION                                                                          |
|                            | Individual Authorized to Act for Applicant                                                                          | Name of Owner Seeking a Variance                                                                                                    | e                                                                    |                                                                                                    |                                                                                                    |                                                                                        |
|                            |                                                                                                    | ✤ Full Name                                                                                                    |                                                                      |                                                                                                    |                                                                                                    |                                                                                        |
|                            | Chapter 11-62                                                                                                    | <b>★</b> Title                                                                                                    |                                                                      |                                                                                                    |                                                                                                    |                                                                                        |
|                            | Specific Information                                                                                                | Mailing Address                                                                                                    |                                                                      |                                                                                                    |                                                                                                    |                                                                                        |
|                            | Deview                                                                                                    | Address Line 1                                                                                                    |                                                                      |                                                                                                    |                                                                                                    |                                                                                        |
|                            | Review                                                                                                    | Address Line 2                                                                                                    |                                                                      |                                                                                                    |                                                                                                    |                                                                                        |
|                            | Certify & Submit                                                                                                    | City                                                                                                    | State/Area                                                           | Postal Code                                                                                              |                                                                                                    |                                                                                        |
|                            |                                                                                                    | Location                                                                                                    |                                                                      |                                                                                                    |                                                                                                    |                                                                                        |
| А                          | t any time, the                                                                                                    | Save Progress button                                                                                                    | can be clic                                                          | ked to save th                                                                                           | e form submissio                                                                                           | n in its current stat                                                                  |
| A<br>a<br>H<br>s           | tt any time, the<br>nd conclude da<br><b>listory</b> link at t<br>ubmission                                         | Save Progress button<br>a entry for the time bein<br>he top of the form and s                                                                                                    | can be clic<br>ng. The su<br>selecting th                            | cked to save th<br>bmission wizar<br>he <b>Edit</b> button                                               | e form submissio<br>d can reopened t<br>next to the appro                                                  | n in its current stat<br>oy clicking on the<br>opriate form                            |
| A<br>a<br>H<br>s<br>N<br>b | It any time, the<br>ind conclude dat<br><b>listory</b> link at t<br>ubmission<br>lavigate betwee<br>ottom of the wi | Save Progress button<br>a entry for the time bein<br>the top of the form and s<br>of the form and s<br>are top of the form and s<br>the present the present the prese | can be clic<br>ng. The su<br>electing th<br>evious Sec<br>clicking o | cked to save th<br>bmission wizar<br>the <b>Edit</b> button<br>ction and <b>Nex</b> t<br>n a section nar | e form submissio<br>d can reopened b<br>next to the appro<br>t <b>Section</b> button<br>ne in the left pan | n in its current stat<br>by clicking on the<br>priate form<br>s, at the top and<br>el. |

#### **Review Section**

If present, the **Review** section provides the user with the opportunity to review and inspect the information entered prior to submission. The user has the ability to print the form submission from this location by clicking the **Print Review** button, if a physical copy is desired for reviewing purposes. If the information provided is deemed accurate and complete, click **Certify & Submit/Signing** to move to the Certify & Submit/Signing section in the process.

At any time, the **Save Progress** button can be clicked to save the form submission in it's current state and conclude data entry for the time being. The submission wizard can reopened by clicking on the **History** link at the top of the form and selecting the **Edit** button next to the appropriate form submission

Navigate between sections using the Previous Section and Certify & Submit/Signing buttons, at the top and bottom of the wizard, respectively, or by clicking on a section name in the left panel.

#### New York DEC nForm Public Users Guide

| Application for Variance<br>Submission HNX-6GE6-8MX8T Revisio                                                                                | Image: Same Second Second S | ess |  |
|----------------------------------------------------------------------------------------------------|----------------------------------------------------------------------------------------------------|-----|--|
| Processing Info                                                                                                    | Review                                                                                                    |     |  |
| <ul> <li>Contact</li> </ul>                                                                                                    |                                                                                                    |     |  |
| Location                                                                                                    | This step allows you to review the form to confirm the form is populated completely and accurately, prior to certification and submission.                                                                                                    |     |  |
| <ul> <li>Individual Authorized<br/>to Act for Applicant</li> </ul>                                                                           | Please note: Any work you perform filling out a form will not be accessible by Windsor Solutions staff or the public until you actually<br>submit the form in the 'Certify & Submit' step. At the time of submission, it will be transmitted to Windsor Solutions and it will become<br>part of the public record, accessible per the Freedom of Information Act.                                                                                                    |     |  |
| Identify Section of<br>Chapter 11-62                                                                                                    | CONTACT                                                                                                    |     |  |
| Specific Information                                                                                                    | Name of Owner Seeking a Variance<br>Full Name<br>Sally Way<br>Title<br>Owner                                                                                                    |     |  |
| Review                                                                                                    | Miling Address IN & Strat Address                                                                                                    |     |  |
| [No Street Address Specified]<br>[No City Specified] [No Postal Code Specified]<br>Enter Brief Description of the Variance<br>None Specified |                                                                                                    |     |  |
|                                                                                                    | UNEXT SECTION<br>Certify & Submit                                                                                                    |     |  |

### **Certify & Submit/Signing Section**

Depending on the certification/signing requirements for the form, this section may be presented differently. The two primary presentations include: Certify & Submit or Signing. Certify & Submit includes a standard certification agreement prior to submission. Signing includes a more stringent electronic/digital signature feature. Examples of each are presented below.

### **Certify & Submit**

In the **Certify & Submit** section, the user will acknowledge the cerification statement and certify the submission by clicking the **Certify and Submit** button. If the form has a fee and payment is required, the user will proceed to the **Payment** section, otherwise the user will be navigated to the **Submission Confirmation** section.

| 阍 | The Finish Later - Save and Exit button can be clicked to save the form submission in its current              |
|---|----------------------------------------------------------------------------------------------------|
| - | state and conclude data entry for the time being. The submission wizard can reopened by clicking               |
|   | on the <b>History</b> link at the top of the form and selecting the <b>Edit</b> button next to the appropriate |
|   | form submission.                                                                                               |

| Processing Info                            | PREVIOUS SECTION                                                                                                    |                                            |  |
|--------------------------------------------|----------------------------------------------------------------------------------------------------|--------------------------------------------|--|
| Contact                                    | Review                                                                                                    |                                            |  |
| Location                                   | Certify & Submit                                                                                                    |                                            |  |
| Individual Authorized to Act for Applicant | This step allows you to certify the form as complete and accurate and to submit the form<br>processing.                                                                                                    | n to Windsor Solutions for review and      |  |
| Identify Section of<br>Chapter 11-62       | Please note: Any work you perform filling out a form will not be accessible by Windsor Solutions staff or the public until you actually submit the form in the 'Certify & Submit' step. At the time of submission, it will be transmitted to Windsor Solutions and it will become |                                            |  |
| Specific Information                       | I certify that I have knowledge of the facts herein set forth and that the same are true an<br>belief                                                                                                    | nd correct to the best of my knowledge and |  |
| Review                                     | Detter.                                                                                                    |                                            |  |
|                                            |                                                                                                    |                                            |  |
| Certify & Submit                           |                                                                                                    |                                            |  |

### Signing

In the **Signing** section, the user may be offered the option of providing a digital signature (online) or hard copy signature (physical paper signature).

| Single Signer Demonst<br>Submission HP0-PYB0-3X7PE Revis | tration ⑦ 🔅                                                                             |                                                                                                    | Last saved a few seconds ago SAVE PROGRESS           |
|----------------------------------------------------------|-----------------------------------------------------------------------------------------|----------------------------------------------------------------------------------------------------|------------------------------------------------------|
| Responsible Official                                     | PREVIOUS SECTION<br>Review                                                              |                                                                                                    |                                                      |
| <ul> <li>Review</li> </ul>                               | Signing                                                                                 |                                                                                                    |                                                      |
| Signing                                                  | Juning                                                                                  |                                                                                                    |                                                      |
|                                                          | Prepare for Signing                                                                     |                                                                                                    |                                                      |
|                                                          | To finish submitting this form, <b>the form will need to be signed,</b> by              | you or another person if you choose.                                                                                                    |                                                      |
|                                                          | 1 Select signing method                                                                 |                                                                                                    |                                                      |
|                                                          | O Digital Signature                                                                     | O Hard Copy Signature                                                                                                    |                                                      |
|                                                          | Users you specify will be invited by email, and given a link to digitally sign the form | You will print a PDF copy of the form, ar<br>appropariate signatures. You will then u<br>copy of the signed document to complet<br>process. | d gather the<br>pload a scanned<br>te the submission |
|                                                          |                                                                                         |                                                                                                    |                                                      |
|                                                          | NEXT Finish Later                                                                       |                                                                                                    |                                                      |

When **Hard Copy Signature** is selected, the user will be presented with the **Download Certification Form** button where the form can be downloaded, printed, reviewed, signed and returned to the agency.

When **Digital Signature** is selected, the user will be walked through the invitation and signing process. These steps will be followed as a part of this process:

- Click **Next** to navigate to the Choose Signers step.
- When a single signature is required, the user will select who will sign the submission (**Me** or **Someone else**).
  - When **Me** is selected, the user will be required to acknowledge several submission agreement statements and sign the submission by entering their account password, answering a security question and clicking the **Sign** button.

P The **Sign** button will not be disabled until all acknowledgements are acknowledges and the users password/challenge question is provided.

- When Someone else is selected, the user will be presented with the roles required for signature (if more than one). Click Next button if presented with required roles. The user will be provided with the ability to invite others to sign the submission. The user will provide the signor(s) email address and any special instructions. Upon clicking the Send Invite button, signing invitation(s) will be sent to the invitee(s). The invited signers will be required to click on the link on their invitation email (or open the submission and navigate to the signing area) to sign the submission. The invited signers will be presented. This signers user will be required to acknowledge several submission agreement statements and sign the submission by entering their account password, answering a security question and clicking the Sign button.
- The **Send Invite** button will not be disabled until signer email(s) are provided.
- Once signings have occurred, if the form is reopened for editting (e.g., user clicks on the Continue Editting Draft button), all current signings will be removed from the submission.

#### Submission Received/Completed Section

This **Submission Received/Completed** section confirms that the form submission was successfully submitted to the agency, displays the unique Submission # assigned to this submission for tracking purposes, any fees charged applied to the submission. In addition, this section provides a means of paying any applicable fees for the form submission, if applicable. The fees due will be displayed in the Fee Details section on the page and means for paying the fees will be presented.

If the form does not require a fee, this **Submission Received** section will be skipped and the user will be navigated to the **Submission Complete** section.

**Pay Online**: If the form accepts online payments, a button labeled **Pay Online** will be available and this will allow you to make an online payment through the online payment service.

**Pay by Mail:** If payments by check are accepted, click the **Pay by Mail** button and a printable form for making such a payment will be displayed. If not prepared to make a payment at this time, click the **No thanks, I'll pay later** option to continue. Please note that your submission will not begin processing until payment in full is received and cleared.

**No thanks, I'll pay later:** If you are not prepared to make a payment at this time, click the **No thanks, I'll pay later** option to continue. Please note that your submission will not begin processing until payment in full is received and cleared.

At this point in the process, the form is considered submitted and is visible within the agency. The form submission will **not** be reviewed and processed until payment is received for the form submission.

Submission Received

| Applicati  | on for Variance           | AWAITING PAYME |                  |  |
|------------|---------------------------|----------------|------------------|--|
| 01/31/2020 | Submission HNX-6GE6-8MX8T | Revision 1     | Form Version 7.4 |  |

Your submission was successfully submitted. It is recommended that you print and retain a copy of your submission receipt for this transaction using the Print Confirmation feature.

| a y mont no qui ou i          | to complete Subm | 1351011     |                           |
|-------------------------------|------------------|-------------|---------------------------|
| Please send the remittance to | either address.  |             |                           |
| Submission Fees               |                  |             |                           |
| New Application               |                  |             | \$300.00                  |
|                               |                  |             | Total Due <b>\$300.00</b> |
|                               |                  |             |                           |
|                               | Pay Online       | Pay by Mail |                           |
|                               |                  |             |                           |

# 4.2 View Users with Access to Submission

Users can be given access to enter data in the submission. Users can be provided with access to enter data on the submission and elevated user rights can be provided to add/remove users who have access to the submission.

This topic describes how to view the users who have access to work on the submission (excluding the current user) and their level of access.

#### Steps:

To view users with access to work on the submission (excluding the current user), perform the following steps:

- 1. Open the Submission Overview form using the steps described in the **View a Submission (Section 5.3)** topic, if not already open.
- 2. Navigate down the page to the Access area, in the right panel.
- 3. A list of the users with access to the submission (excluding the current user) is displayed.

| Access      |                        |  |  |  |
|-------------|------------------------|--|--|--|
| Name        | Access Level           |  |  |  |
| Kevin Lyons | Submission Editor      |  |  |  |
| Tom Brown   | Submission Contributor |  |  |  |

### 4.3 Sharing a Submission

Submissions can be shared with other users to support collaborative data entry and review.

This topic describes how to share a submission with another user.

#### Sharing Submission from Submission Wizard

When completing a form submission the user will have the ability to share the submission with another person so they can enter data, review data or invite other users to work on the submission. The following process describes how to share a submission with another user from the Submission Wizard.

To share access to the submission with other users from the Submission Wizard, follow these steps:

- Open the draft submission in edit mode in the Submission Wizard using the steps described in the Edit Draft Submission (Section 5.4) topic, if not already open.
- 2. Select the **Options** icon ( ).

Manage Shared Access

Delete Draft

| anage Access           | to the Submis         | sion page.                                               |                                      | ) to open the |
|------------------------|-----------------------|----------------------------------------------------------|--------------------------------------|---------------|
| Enter the email add    | lress for the user yo | u would like to authorize:                               |                                      |               |
| Adding a user will all | iow them to access, m | nodify and view this submission. The user must be regist | ered with the system to be eligible. | ad            |
| Users with Acces       | ss to this Submis     | sion                                                     |                                      |               |
| Ellser Name            | Affiliation           | Can Manage Access to Submission?                         | Is Submission Owner?                 | Action        |
| . Oser Marine          |                       |                                                          |                                      |               |

- 4. To share the submission, type in the email address of the user whom will receive access. Indicate if the user will be allowed to add or remove other users from the submission by selecting the Can Manage Access to Submission? checkbox. Select the Add button to add the user to the submission.
- 5. The system will then verify that the user exists in the system and will prompt you to confirm the selection.
- 6. Click the **Confirm** button to approve the user, after approval, the user will display in the list of authorized users in the grid below. After adding the user, they will be sent an email with instructions on how to access the submission.

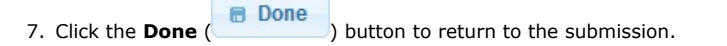

#### Sharing Submission from Submission Overview

When completing a form submission the user will have the ability to share the submission with another person so they can enter data, review data or invite other users to work on the submission. The following process describes how to share a submission with another user from the Submission Overview area.

To share access to the submission with other users from the Submission Overview area, follow these steps:

1. Open the Submission Overview form using the steps described in the **View a Submission (Section 5.3)** topic, if not already open.

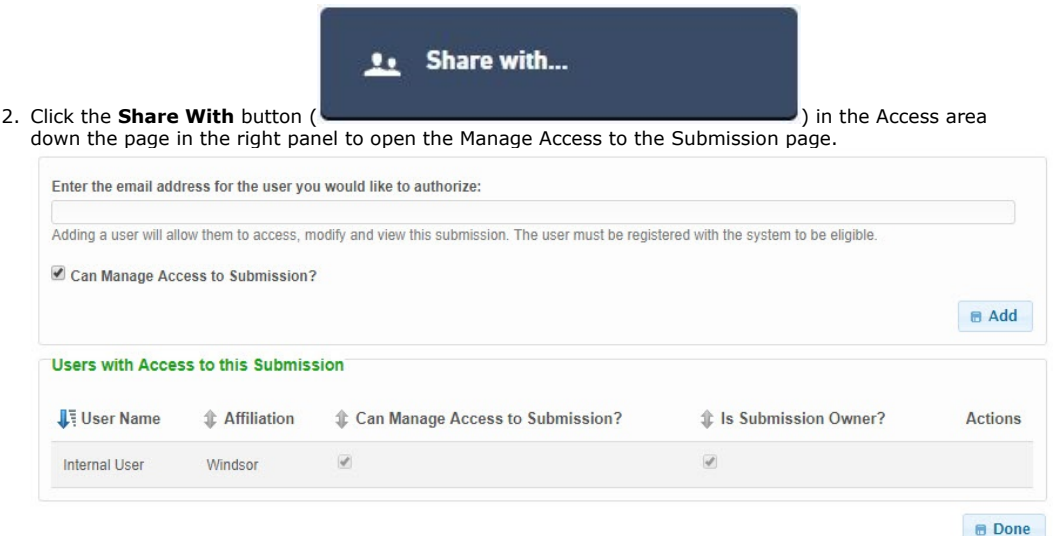

- 3. To share the submission, type in the email address of the user whom will receive access. Indicate if the user will be allowed to add or remove other users from the submission by selecting the **Can Manage Access to Submission?** checkbox. Select the **Add** button to add the user to the submission.
- 4. The system will then verify that the user exists in the system and will prompt you to confirm the selection.
- 5. Click the **Confirm** button to approve the user, after approval, the user will display in the list of authorized users in the grid below. After adding the user, they will be sent an email with instructions on how to access the submission.
- 6. Click the **Done** ( **Done** ) button to return to the submission.

# 4.4 Identify Users Editing Submission Section

Users have the ability to view other users who are viewing/editing the section the current user is working within.

This topic describes how the user can view the other users who are viewing/editing the same section of a form.

This feature is only available when multiple users are editing the same form submission section. When multiple users are editing the same section, an alert notification icon will display with the **Options** icon ( ) in the upper left hand corner of the Submission Wizard.

#### Steps

- 1. Open the draft submission in edit mode in the Submission Wizard using the steps described in the **Edit Draft Submission (Section 5.4)** topic, if not already open.
- 2. If the submission is currently being edited by another user, an alert notification icon will

display with the **Options** icon (

) at the top left of the page.

There are 1 other users currently editing this submission:

👤 Internal User

Manage Shared Access

Delete Draft

# 5 Manage Your Submission

Once a form is submitted, authorized users will have the ability to view and manage the submission.

A historical list of all form submissions that were created and/or submitted is provided on the History area of the portal. From this area a submitter can view the status of any submission; populate, submit and/or delete draft submissions; and revise and/or view previously submitted forms. The list of the users submissions can also be printed, if needed.

This section describes the primary options for managing a submission. The primary topics in this area include:

- Open Submission
  - View Submissions (Section 5.1): The details of how to view the list the submitters submissions.
  - **Viewing a Submission (Section 5.3)**: The details of how to view the information included in a submission as well as to review the current processing status (following certification and submission).
  - **Change Name of Submission (Section 5.2)**: The details of how to customize the name of the submitters submission(s).
  - Viewing a Submission (Section 5.3): The details of how to view the information included in a submission as well as to review the current processing status (following certification and submission).
  - Edit a Draft Submission (Section 5.4): The details of how to edit a draft submission and complete the submission process.
- **Review and Manage Your Submission:** There are many options form managing a submission which are available from the Submission Overview area. Below is a description of the primary options available for a form submission.
  - View Submission Summary (on-line documentation): The detail of how to open and view the Submission Summary.
  - Edit a Draft Submission (Section 5.4): The details of how to edit a draft submission and complete the submission process.
  - **Revise Submitted Form (Section 5.5):** The details of how to revise and resubmit a form for review.
  - View and Address Correction Requests (Section 5.6): Correcting issues noted by the processor of the form.
  - View Submission Form Questions & Responses (Section 5.7): The detail of how to open and review the Submission Form Questions & Responses.
  - View and Compare Submission Revisions (Section 5.8): The details of how to view different versions of a submission and how to compare two versions of a submission highlighting differences.
  - View the Processing Workflow (Section 5.9): The details of how to view the key steps in the processing workflow for the submission.
  - **Print a Submission (Section 5.10):** The details of how to print the submission.
  - **Download a Submission (Section 5.11):** The details of how to download a copy of the submission and any related attachments.
  - View Attachments (Section 5.12): The details of how to view the attachments associated with the form submission.
  - View Active Processing Steps (Section 5.13): The details of how to view the processing steps that are currently active for the submission.
  - View Submission Status History (Section 5.14): The details of how to view the history of processing status assignments for the submission.
  - Submission Confirmation (Section 5.15): The details of how to navigate to the confirmation of submission
  - View Submission Financials (Section 5.16): The details of any fees assessed, payment(s) made and any outstanding balance.
  - Make Payment (Section 5.17): The details of how to make a payment, if an outstanding balance exists.
  - **Download Payment Voucher (Section 5.18)**: The details of how to download a Payment Voucher used for the remittance of payment.
  - View Contact Info (Section 5.19): The details of how to view contact information for the form submission.

- View Users with Access to Submission (Section 4.2): The details of how to view users with access to the submission.
- Share Submission (Section 4.3): The details of how to share access to the submission with other users.
- **Delete Draft Submission (Section 5.22)**: The details of how to delete a draft submission.

Please note that a submission **must be officially certified**, **submitted and in some cases paid for** by the submitter for it to be available for review by the agency. The agency will **not** have visibility or access to draft submissions that are not yet submitted.

### 5.1 View Submission History

The submission History page allows a user to view, resume (*edit if not submitted*) or delete (*if not submitted*) their form submissions.

This topic describes the capabilities of the History page.

#### Steps

To open the submission history list, perform the following steps:

- 1. Sign into the system.
- 2. Select the **History** link from the top menu.

| Home 🏦 | Finder 🔑 | History 🗁 | Help 🗳 | External User 🚨 | Sign Out 😃 |
|--------|----------|-----------|--------|-----------------|------------|
|--------|----------|-----------|--------|-----------------|------------|

3. A list of all your form submissions will be displayed.

#### History

| Total records: 181 Filt | ered total: 5 Pag       | ge total: 5                   |                     |                             |                    | Filter:<br>2020 | ×       |
|-------------------------|-------------------------|-------------------------------|---------------------|-----------------------------|--------------------|-----------------|---------|
| \$ubmission<br>#        | Alternate<br>Identifier | <b>1</b> ≟ <sup>Created</sup> | Submitted           | Submission<br>Name          | \$ Status          | \$ Locked       | Actions |
| HNX-3H6C-<br>XM10Z      |                         | 01/27/2020 04:32 PM           |                     | Application for<br>Variance | Draft              | No              |         |
| HNP-QSYX-<br>5FC52      |                         | 01/28/2020 09:16 AM           | 01/28/2020 09:17 AM | Application for<br>Variance | Submitted<br>(Due) | No              | 4       |
| HNP-NGFR-<br>QQ25X      |                         | 01/29/2020 10:11 AM           | 01/30/2020 01:20 PM | Application for<br>Variance | Submitted (Due)    | No              | ٩       |
| HNX-6GBB-<br>DRG89      |                         | 01/31/2020 11:21 AM           |                     | Application for<br>Variance | Draft              | No              | P / 1   |
| HNX-6GE6-<br>8MX8T      |                         | 01/31/2020 11:27 AM           | 01/31/2020 11:35 AM | Application for<br>Variance | Submitted<br>(Due) | No              | ٩       |
|                         |                         | (R) (e) 1/1                   | ()<br>()            | 10 per page 🔻               |                    |                 |         |
| 🖨 Print                 |                         |                               |                     |                             |                    |                 |         |
|                         |                         |                               |                     |                             |                    |                 |         |

### 5.2 Change Name of Submission

A custom submission name can be specified by the submitter, as desired for reference purposes. This can be helpful to distinguish submission when the submitter submits the same form for multiple sites/companies, etc.

ff This custom submission name provided from the submitter is not used by the internal agency staff.

This topic describes how to assign a custom name to a submission.

Steps

1. Open the Submission Overview form using the steps described in the **View a Submission (Section 5.3)** topic, if not already open.

2. Click on the Submission Alias value in the Submission Information section of the Summary section of the Submission Overview page to enter the field in to an edit state.

| SUBMISSION ALIAS  | Application for Variance                   |
|-------------------|--------------------------------------------|
| SUBMITTED         | 01/31/2020 (0 days ago) by 💄 External User |
| SUBMISSION ID     | HNX-6GE6-8MX8T                             |
| SUBMISSION REASON | New                                        |

3. Enter the new name and click out of the Submission Alias fiel

#### Variations

- Open the History form using the steps described in the View Submission History (Section 5.1) topic.
- Click on the **Submission Name** value for the submission in question. This will make the **Submission Name** value into an editable field. Type the desired submission name and click out of this editable field.

### History

| Total records: 180 Filtere | d total: 180 Page total: 10 |                     |                     |                      |             | Filter: | ×       |
|----------------------------|-----------------------------|---------------------|---------------------|----------------------|-------------|---------|---------|
| \$\$ Submission #          | Alternate Identifier        | 1 Created           | \$\$ Submitted      | \$\$ Submission Name | \$\$ Status | Locked  | Actions |
| HNP-FV51-VY8QA             |                             | 05/03/2019 08:22 AM | 05/03/2019 08:23 AM | DMR Monthly Report   | Submitted   | No      | ٩       |
| HNP-FY5K-VPV9B             |                             | 05/03/2019 11:01 AM |                     | Wastewater Permit    | Draft       | No      | P / 8   |

• The new submission name will be saved.

### 5.3 Viewing a Submission

The details of a particular form submission that is associated to the submitter can be opened and viewed from the Submission History list page.

This topics describes how the submitter can view a submission.

#### Steps

The submitter can open and view a submission using the following steps:

- 1. Open the History form using the steps described in the View Submission History (Section 5.1) topic.
- 2. Select the **View** icon View ( ) to the right of the submission.
- 3. The Submission Overview area will be presented to the user.

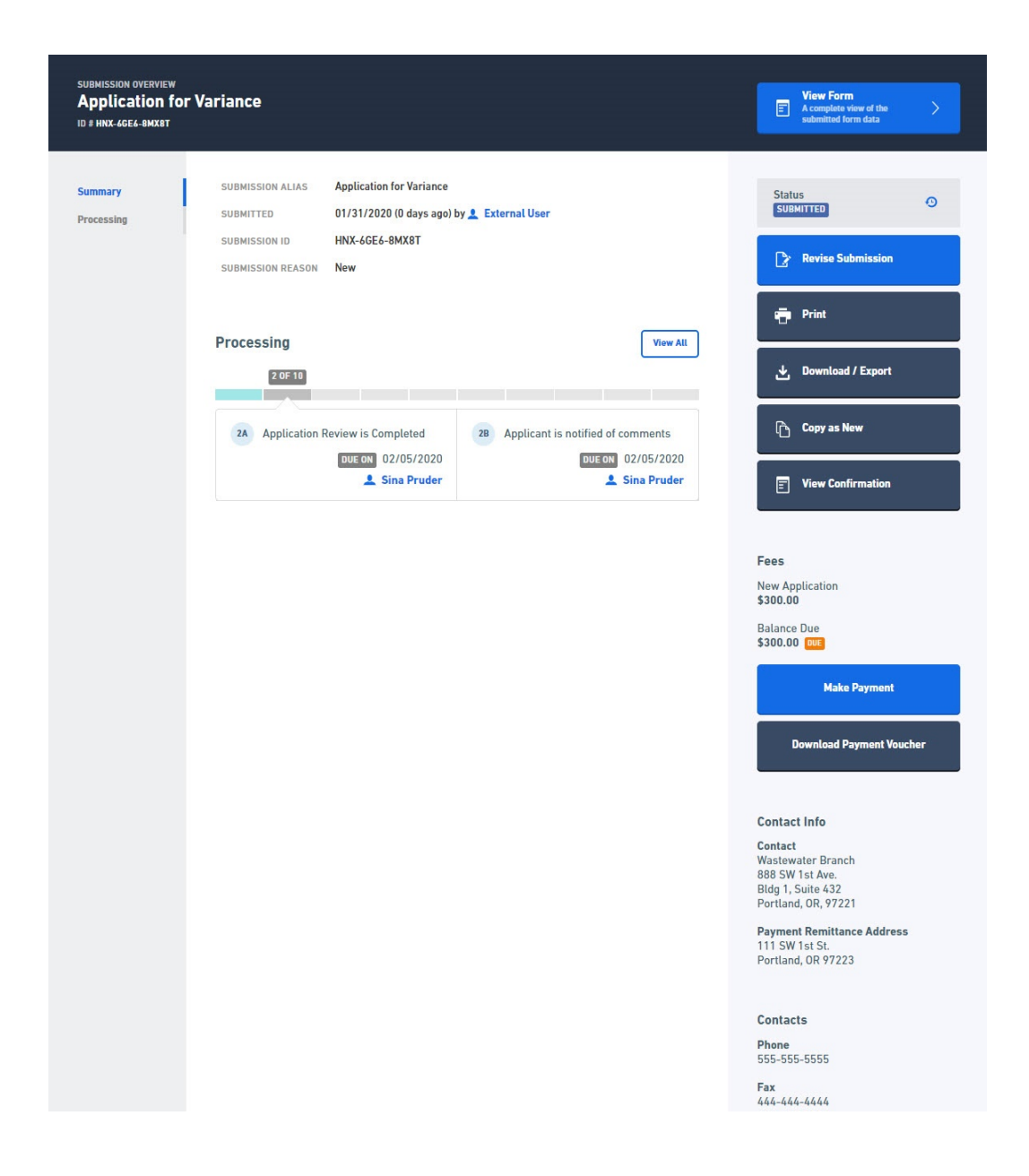

# 5.4 Edit a Draft Submission

When a submitter does not complete the form submission process (i.e., the form submission is assigned a Draft status), editing can continue on the form submission, at a future date.

This topics describes the steps required to reopen and continue editing a draft form submission.

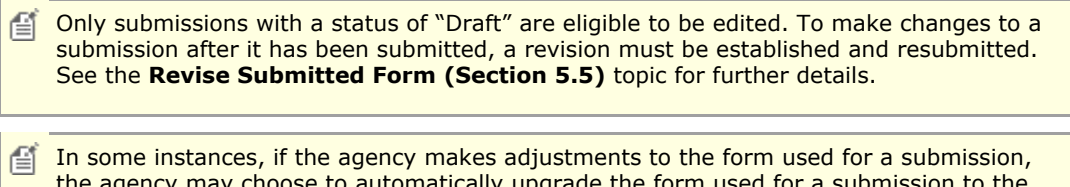

In some instances, if the agency makes adjustments to the form used for a submission, the agency may choose to automatically upgrade the form used for a submission to the latest form definition. In this scenario, when the submitter opens their form submission, they will be notified that the form will be promoted to the latest version and the form may include some adjustments to the layout and questions asked on the form.

# **Edit Draft Submission from Submission Overview**

A submitter can continue editing a form submission from the Submission Overview area using

the following steps:

- 1. Open the Submission Overview form using the steps described in the **View a Submission (Section 5.3)** topic, if not already open.
- 2. Click the Continue Editing Submission button (

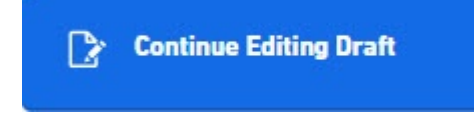

) in the top right.

Revise Submission

 The system will open the form submission in the Submission Wizard allowing the submitter to resume the form submission process. See Submit a Form (Section 4.1) for additional details on editing/submitting a form.

# 5.5 Revise Submitted Form

Once a form has been submitted, it can no longer be edited. To make changes, the form submission must be revised, then edited, and re-submitted.

This topic describes the process of revising a submission.

Steps:

- 1. Open the Submission Overview form using the steps described in the **View a Submission (Section 5.3)** topic, if not already open.
- 2. Click the **Revise Submission** button (
  - Please note that the Revise button may be presented with an orange color if correction requests exist. Additionally, if a user attempts to correct a correction request prior to starting a revision, the system will direct the user to begin a revision.
- 3. The system will present a prompt to confirm the intent to revise and edit the submission.
- 4. Confirm the revision at the prompt. The system will create a revision and redirect to the Submission Wizard, in edit mode.
- 5. At this point in the process, the user will be able to follow the same steps used in the **Submit a Form (Section 4.1)** topic.

# 5.6 View and Address Correction Request

Correction requests are requests for the submitter to correct or address a concern or issue with the submission. Submitters cannot submit a revision without addressing and marking all correction requests as complete, to ensure all correction requests are addressed prior to continued processing.

All correction requests must be addressed an marked completed. Once all are marked complete, the user will need to re-submit the form to complete the process.

This topic discusses how an submitter will "process" a correction request.

#### Address Correction Request from Submission Summary

To address a correction request from the Submission Overview page, follow these steps:

1. Open the Submission Overview form using the steps described in the **Viewing a Submission (Section 5.3)** topic, if not already open.

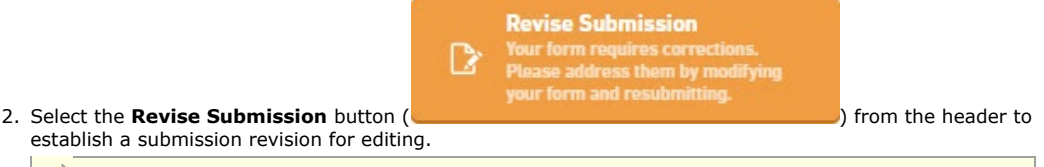

Please note that the Revise button may be presented with an orange color if correction requests exist. Additionally, if a user attempts to correct a correction request prior to starting a revision, the

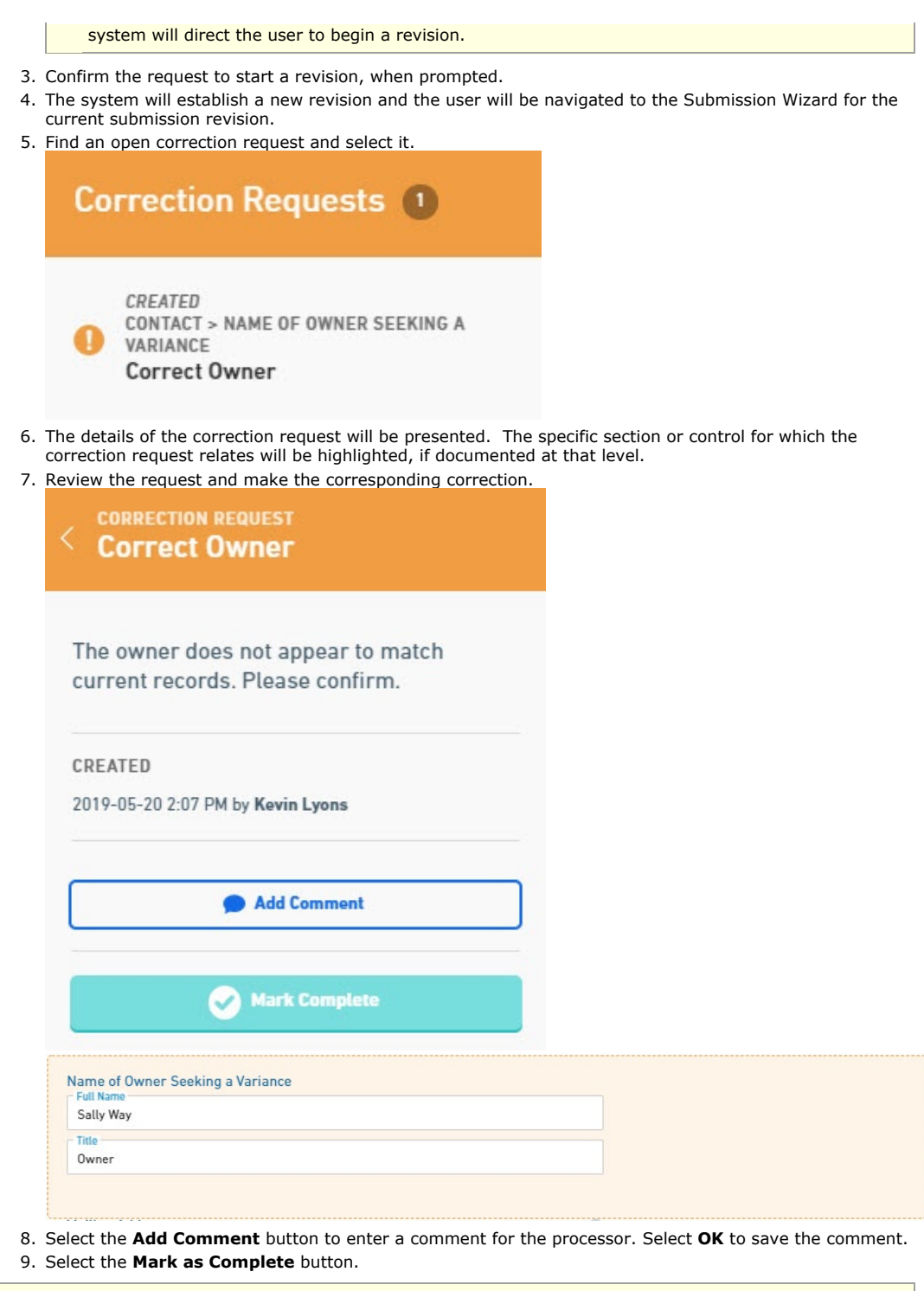

All correction requests must be addressed an marked completed. Once all are marked complete, the user will need to re-submit the form to complete the process.

#### Address Correction Request from Form Questions and Responses

To process (i.e., approve or re-open) a correction request from the Form Questions and Responses area, follow these steps:

- 1. Open the Form Questions and Responses form using the steps described in the **View Form Questions** and **Response ('View Form Questions and Responses' in the on-line documentation)** topic, if not already open.
- Select the Revise Submission button (

2020 Windsor Solutions, Inc. All Rights Reserved.

establish a submission revision for editing.

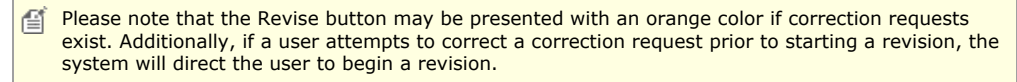

- 3. Confirm the request to start a revision, when prompted.
- 4. The system will establish a new revision and the user will be navigated to the Submission Wizard for the current submission revision.
- 5. Find an open correction request and select it.

| Со | rrection Requests 🕕                                                       |
|----|---------------------------------------------------------------------------|
| 0  | CREATED<br>CONTACT > NAME OF OWNER SEEKING A<br>VARIANCE<br>Correct Owner |

- 6. The details of the correction request will be presented. The specific section or control for which the correction request relates will be highlighted, if documented at that level.
- 7. Review the request and make the corresponding correction.

| The owner does not appear to match current records. Please confirm. |  |
|---------------------------------------------------------------------|--|
| CREATED                                                             |  |
| 2019-05-20 2:07 PM by Kevin Lyons                                   |  |
| Add Comment                                                         |  |
| Mark Complete                                                       |  |
| Name of Owner Seeking a Variance                                    |  |
| Sally Way                                                           |  |
| Title<br>Owner                                                      |  |
|                                                                     |  |

All correction requests must be addressed an marked completed. Once all are marked complete, the user will need to re-submit the form to complete the process.

# 5.7 View Form Questions and Responses

This topic describes how to open the submitter provided questions and responses.

Steps

To open the Submission Form Questions & Responses (i.e.., Form) page, perform the following steps:

- Open the Submission Overview form using the steps described in the View a Submission (Section 5.3) topic, if not already open.
- 2. Click on the **View Form** button on the left navigation panel.

|      | View Form<br>A complete view<br>submitted form d                                                                                  | of the >                  |                              |                                                                                                    |
|------|----------------------------------------------------------------------------------------------------|---------------------------|------------------------------|----------------------------------------------------------------------------------------------------|
|      | Please note that the exist.                                                                                                    | e View Form button ma     | y be presented with an orang | ge color if correction requests                                                                                                    |
| 3. т | The Form will be displayed<br>© Overview SUBMISSION<br>Application<br>10 # HNP-NGFR-0                                             | ed, displaying the Ques   | tions & Responses for the su | Edit Oral Revision           Revision started 11 minutes age<br>Corrections will not be considered<br>compleme unity on how finished and<br>submitted the drait. |
|      | Review                                                                                                    |                           |                              | Correction Requests     Contract - Mailing Address     Contract - Mailing Address     Correct City/ZIP Code                                                      |
|      | Name of Owner Seeking a Variance<br>Full Name<br>Kevin Lyons<br>Title<br>Project Manager                                          |                           |                              | Notes  Application Requires Public Notice SPECIFIC INFORMATION - VARIANCE THE FERIOD                                                                             |
|      | Mailing Address<br>4386 SW Macadam Ave<br>Portland OR 97239<br>O Correct City/ZIP Code<br>Enter Brief Description of the Variance |                           | >                            | REDUCT     Variance Expiration 06/2024     I corrected correction request                                                                                        |
|      | None Specified LOCATION Please provide information of the location I Location of Property Requiring a Variat                      | for this variance.<br>nce |                              |                                                                                                    |

### Variations

#### Navigate to a Section/Control level Notation:

1. Click on the Go To ( ) to the right of the Correction Request, Note or Processing Issue in the Notes and Issues list or within a Form. Mailing Address 4386 SW Macadam Ave

| Portland OR 97239                                                               |                                                          |
|---------------------------------------------------------------------------------|----------------------------------------------------------|
| Correct City/ZIP Code                                                           | >                                                        |
| The Notation will be displayed.                                                 |                                                          |
| Malling Address<br>4386 SW Macadam Ave<br>Portland OR 97239                     |                                                          |
| Enter Brief Description of the Variance None Specified                          | The ZIP code does not match the city.<br>Please correct. |
| LOCATION                                                                        |                                                          |
| Please provide information of the location for this variance.                   | CREATED<br>2019-05-14 4:45 PM by Kevin Lyons             |
| Location of Property Requiring a Variance                                       |                                                          |
| Please use the following format for the Tax Map Key.                            | 🗭 Add Comment                                            |
| Tax Map Key - ( X ) - X - X - XXX: XXX<br>Division - Zone - Sec - Plat : Parcel |                                                          |
| Divisions: 1=0ahu 2=Kauai 3=Big Island 4=Kauai                                  | Mark Complete                                            |

#### Activate Notation Panel:

1. Click Correction Requests, Notes or Processing Issues in the tabs to the right of the page.

| CONTACT Name of Owner Seeking a Variance                                                                                                    |                                                                                             |                                     |
|----------------------------------------------------------------------------------------------------|---------------------------------------------------------------------------------------------|-------------------------------------|
| Full Name<br>Kevin Lyons                                                                                                    |                                                                                             |                                     |
| Title<br>Project Manager                                                                                                    |                                                                                             |                                     |
| Mailing Address<br>4386 SW Macadam Ave<br>Portland OR 97239                                                                                             |                                                                                             |                                     |
| Correct City/ZIP Code                                                                                                    | >                                                                                           | >                                   |
|                                                                                                    |                                                                                             |                                     |
| Notification Panel will be displayed.                                                                                                    |                                                                                             |                                     |
| e Notification Panel will be displayed.<br>Review                                                                                                    | Correction Reque                                                                            | ests 🕕                              |
| e Notification Panel will be displayed.<br>Review                                                                                                    | Correction Reque     Correction Reque     Contact Mailung Abo     Correct City/ZIP Code     | ests 1                              |
| e Notification Panel will be displayed.                                                                                                    | Correction Reque     Created     Correct City/ZIP Code                                      | ests ()<br>RESS<br>e                |
| e Notification Panel will be displayed.<br>Review<br>CONTACT<br>Name of Owner Seeking a Variance<br>Full Name<br>Kevin Lyons                            | Correction Reque                                                                            | ests 1<br>RESS<br>e                 |
| e Notification Panel will be displayed.<br>Review<br>CONTACT<br>Name of Owner Seeking a Variance<br>Full Name<br>Kevin Lyons<br>Tile<br>Project Manager | Correction Reque     CreateD     Correct City/ZIP Code     Notes 2     Application Requires | ests ()<br>RESS<br>e<br>s Public No |

# 5.8 View And Compare Revisions

Each refined version of the form that is submitted to the agency is contained and packaged as a submission "revision". This approach allows all changes to be reviewed, certified and formally submitted by the submitter in addition to allowing all changes to be tracked over time. Prior versions of the submission can be reviewed, when needed, and versions can be compared, side-by-side.

This topic describes how to find and view prior version of a submission and how to compare two different version of a submission.

#### **View Another Revision of the Submission**

To view and open another revision for the submission, follow these steps:

Steps:

- 1. Open the Submission Overview form using the steps described in the **View a Submission (Section 5.3)** topic, if not already open.
- 2. Click on the **Revisions** link on the left navigation panel.

|          | Summary                                                    |                                                                                                 |         |
|----------|------------------------------------------------------------|-------------------------------------------------------------------------------------------------|---------|
|          | Revisions                                                  |                                                                                                 |         |
|          | Processing                                                 |                                                                                                 |         |
|          | The Revisions list is only                                 | displayed if revisions exist.                                                                   |         |
| 3.       | The list of revisions will appear                          | r.                                                                                              |         |
|          | Revisions                                                  |                                                                                                 | Compare |
|          | Revision 2 (viewing)                                       | 05/14/2019                                                                                      |         |
|          | Revision 1                                                 | 05/10/2019                                                                                      | VIEW    |
| 4.<br>5. | Select the view button (VIEW<br>The Submission Summary pag | ) to open another revision.<br>In will be presented for the selected version of the submission. |         |
|          | Many features will be disa                                 | abled for prior revisions of a submission.                                                      |         |

#### **Compare Submission to Previous Version**

This section of the system allows you to view the differences between two versions of the submission. The submission version can be seen in the Submission Version Panel in the bottom left corner of the screen. If two or more versions exist you can use the compare feature to determine what has been added, changed or removed.

To compare the differences between two revisions for a submission, follow these steps:

#### Steps

- 1. Open the Submission Overview form using the steps described in the View a Submission (Section 5.3) topic, if not already open.
- 2. Click on the **Revisions** link on the left navigation panel.

| Summary                              |                               |                                 |              |
|--------------------------------------|-------------------------------|---------------------------------|--------------|
| Revisions                            |                               |                                 |              |
| Processing                           |                               |                                 |              |
| The Revisions list is only           | / displayed if revisions exis | st.                             |              |
| 3. The list of revisions will appe   | ar.                           |                                 |              |
| Revisions                            |                               |                                 | Compare      |
| Revision 2 (viewing)                 | ٥                             | 05/14/2019                      |              |
| Revision 1                           | C                             | 05/10/2019                      | VIEW         |
| 4. Click the <b>Compare</b> button ( | Compare ) at the top of       | of the revision list.           | lists        |
| 5. Select the two versions you v     | vish to compare in the Ver    | sion A and Version B drop-down  | lists.       |
| Submission (v1 - REVISED)            | view.                         | Submission (v2 - INREVIEW)      | view         |
| 5. The differences between the       | two versions will be displa   | yed in the Difference between A | and B panel. |

5 Information that was added will be highlighted in yellow and underlined. Information that was removed will have strikethrough over removed text.

| Cont             | act                             |
|------------------|---------------------------------|
| Name of          | Owner Seeking a Variance        |
| Kevin            | Jimi Lyons <mark>Hendrix</mark> |
| Title<br>Project | t Manager <mark>Owner</mark>    |

#### 5.9 View Processing Workflow

. .

Submitters have the ability to view the key steps in the processing workflow for the submission. This includes the steps in the process and their dependencies to one another.

This topic describes how to open the workflow processing steps area of the submission for viewing.

#### Steps

To open the submission processing workflow page, perform the following steps:

- 1. Open the Submission Overview form using the steps described in the View a Submission (Section
- 5.3) topic, if not already open.
- 2. Click on the **Processing** link on the left navigation panel.

| Summary    |  |
|------------|--|
| Revisions  |  |
| Processing |  |

3. The processing steps for the submission will be displayed.

| Summary                 | Processing                                                                                                 |                             |
|-------------------------|----------------------------------------------------------------------------------------------------|-----------------------------|
| Revisions<br>Processing | Application Submitted                                                                                      | 01/28/2020                  |
|                         | 2 A Application Review is Completed 28 Applicant is notified of comments 2 DUE ON 02/02/2020 2 Sina Pruder | N 02/02/2020<br>Sina Pruder |
|                         | 3 Draft Public Notice for Variance                                                                         | 💄 Sina Pruder               |
|                         | 4 Mail Public Notice to Applicant                                                                          | Sina Pruder                 |
|                         | 5 Solicit Comments to other Agencies . Sina Pruder                                                         | 💄 Sina Pruder               |
|                         | 6 Confirm receipt of all comments from other Agencies                                                      | Sina Pruder                 |
|                         | 7 Traft Variance Decision                                                                                  | 💄 Sina Pruder               |
|                         | 8 Mail Draft Decision to Applicant                                                                         | 💄 Sina Pruder               |
|                         | 9 Draft Final Variance Decision                                                                            | 👤 Sina Pruder               |
|                         | 10 Issue Final Variance Decision to Applicant                                                              | 💄 Sina Pruder               |

# 5.10 Print Submission

Users have the ability to print a submission on paper. When printing the submission, the user will have the ability to select the contents (e.g., correction requests, notes, history, etc.) that will be included in the submission.

This topic describes how to print the submission.

### Steps

To print the submission, perform the following steps:

- 1. Open the Submission Overview form using the steps described in the **View a Submission (Section 5.3)** topic, if not already open.
- 2. Select the **Print** button.

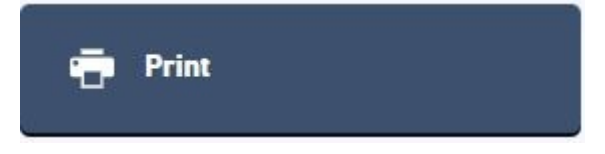

3. The Print Submission dialog will be presented. Select the content to be included in the print output and click the **Print** button.

PRINT

| Print Submission        | × |
|-------------------------|---|
| INCLUDE IN PRINT        |   |
| Correction Requests (2) |   |
| Votes (1)               |   |
| History                 |   |
| Processing              |   |
| Revision History        |   |
| Status                  |   |
|                         |   |
|                         |   |

4. The browsers native print dialog will be activated allow the user to establish the print settings and send the job to the printer.

### 5.11 Download Submission

Users have the ability to download a submission and it's related artifacts. Users have the ability to download the submission contents, as they currently exist, or the Copy of Record which includes the contents in the state they exists when submitted by the submitter. The Copy of Record is a legal document representing the original submission. When downloading the submission, the user will have the ability to select the content that will be included in the downloaded package, including a PDF version of the submission as well as any non-confidential attachments.

This topic describes how to download the submission and copy of record.

By default, the submission will be provided in a PDF file format, but if attachments were included with the submission, the file will be provided as a compressed ZIP file including the PDF version of the submission and all provided attachments.

#### **Download Submission**

To download the submission and it's associated artifacts, perform the following steps:

- 1. Open the Submission Overview form using the steps described in the **View a Submission (Section 5.3)** topic, if not already open.
- 2. Select the **Download** button.

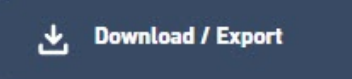

3. Select the Download Submission option.

Download Submission

Generates a PDF copy of the submission, optionally including form input, status history, and other data.

#### Download Copy of Record

Your submission's "receipt"-containing a full copy of your submission data, signed and dated with an SSL watermark.

 The Download Submission dialog will be presented. Select the content to be included in the download output and click the Generate PDF button.

| Download Submission                                                      | ×            |
|--------------------------------------------------------------------------|--------------|
|                                                                          |              |
| Correction Requests (2)                                                  |              |
| <ul> <li>Notes (1)</li> <li>History</li> </ul>                           |              |
| <ul> <li>Processing</li> <li>Revision History</li> <li>Status</li> </ul> |              |
| ATTACHMENTS  Download Attachments                                        |              |
|                                                                          |              |
|                                                                          | GENERATE PDF |

The browsers native download dialog will appear and prompt the user to download the submission PDF and any available attachments (as a ZIP file).

#### **Download Copy of Record**

To download the submission copy of record (as it was originally submitted), perform the following steps:

- Open the Submission Overview form using the steps described in the View a Submission (Section 5.3) topic, if not already open.
- 2. Select the Download button.

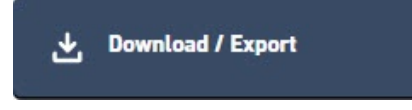

3. Select the Download Copy of Record option.

Download Submission Generates a PDF copy of the submission, optionally including form input, status history, and other data.

#### Download Copy of Record

Your submission's "receipt"-containing a full copy of your submission data, signed and dated with an SSL watermark.

4. The browsers native download dialog will appear and prompt the user to download the submission PDF and any available attachments (as a ZIP file). A digital signature stamp will show in the upper right-hand corner of the document as a part of the digital signature for the document.

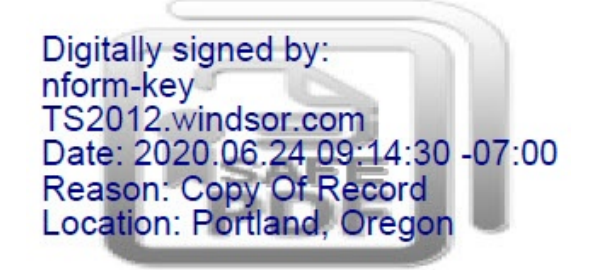

### 5.12 View Attachments

Documents & Attachments are files that can be associated to a submission, either by the submitter or an internal processor during processing.

Attachments can be marked as confidential and, if marked as such, will only be viewable by the submitter and internal users with the appropriate authorization.

This topic describes how to view submission attachments.

#### **View All Submission Attachments**

To view all attachments provided by the submitter and internal staff for the submission, perform the following steps from the submission summary page:

- Open the Submission Overview form using the steps described in the View a Submission (Section 5.3) topic, if not already open.
- 2. Navigate down to the Documents & Attachments area in the center panel.
- 3. Associated documents will be displayed.

# Documents & Attachments

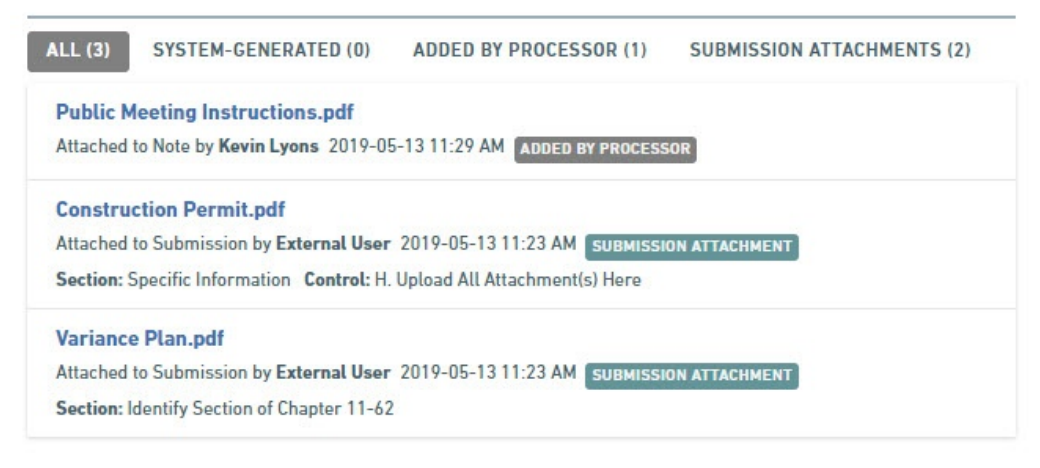

 Select the All, System Generated, Added by Processor or Submission Attachments, to filter the list of the documents in different ways.

#### **View Form Question and Response Attachments**

To view attachments provided by the submitter on the form questions and responses page and in the context of the form question, perform the following steps:

- 1. Open the Submission Overview form using the steps described in the View a Submission (Section
- **5.3)** topic, if not already open.
- 2. View the Form Questions & Responses (Section 5.7).
- 3. Review the form and identify an attachment in question within the form.

| H. Upload All Attachment(s) Here | C. |
|----------------------------------|----|
| Construction Permit.pdf          |    |
| Confidential                     |    |
| No                               |    |
| Comment                          |    |
| None Specified                   |    |

4. Click on the document name to download and review the document.

#### **View Notation Attachments**

To view attachments associated to notations (e.g., correction requests or notes), perform the following steps:

- 1. Open a notation (i.e., correction request (Section 5.6) or note), if not already open.
- 2. If an attachment is associated, it will be displayed in the details of the notation on the right.
- 3. Click on the document name to download and review the document.

# 5.13 View Active Processing Steps

Processing steps allow the agency to view and manage the key tasks/steps that are completed while processing a submission. Each key task is represented as a processing steps. Processing steps can occur in sequence or in parallel of another tasks.

The active (next available) processing steps are display to the processor on the Submission Summary page. These active steps are a part of a **larger workflow (Section 5.9)** that is available for the submission. This topic describes how to navigate to and view the active processing steps.

#### Steps

To view the active processing steps for the submission, perform the following steps:

- Open the Submission Overview form using the steps described in the View a Submission (Section 5.3) topic, if not already open.
- 2. Navigate down the page to the Processing section in the center panel.

| 2 OF 10                            |      |                 |            |        |
|------------------------------------|------|-----------------|------------|--------|
| 2A Application Review is Completed | 2B A | opplicant is no | otified of | Pruder |
| Sina Pruder                        | c    | omments         |            |        |

3. The submission's active processing steps will be displayed.

# 5.14 View Submission Status History

Submission follow a processing lifecycle. The current state of a submission in that lifecycle is tracked via a submission status. For each status change a submission receives, a history record is logged. Status history is used for tracking the lifecycle over time. The status history reflects who, when and what status is assigned to the submission.

This topic discusses how to view the status history log.

#### Steps:

To open the Submission View Status History, perform the following steps:

- 1. Open the Submission Overview form using the steps described in the **View a Submission (Section 5.3)** topic, if not already open.
- 2. Select the **Status History** button ( ) in the status area.
- 3. The status history will be displayed.

| SUBMITTED |               | 0          |
|-----------|---------------|------------|
| HISTORY   |               |            |
| Status    | Changed<br>By | Changed On |
| Cubmitted | External      | 2019-05-20 |
| Submitted | User          | 2:53 PM    |
| Deaft     | External      | 2019-05-20 |
| Drait     | User          | 2:44 PM    |

# 5.15 Submission Confirmation

Submitters can open the Submission Confirmation (and Payment) page for the submission to review the confirmation the submitter can see, and the payment balance, if applicable.

This topic describes how to open the confirmation page.

#### Steps:

To open the Submission Confirmation page, perform the following steps:

- Open the Submission Overview form using the steps described in the View a Submission (Section 5.3) topic, if not already open.
- 2. Select the View Confirmation button.

| View Confirmation                              |                                                    |
|------------------------------------------------|----------------------------------------------------|
| Selecting the Make Payment button will a page. | lso open the Submission Confirmation (and Payment) |

3. The submission confirmation will be presented to the user.

| Application for                                               | Variance                                      |                                 |                                 | AWAITING PAYMENT                      |
|---------------------------------------------------------------|-----------------------------------------------|---------------------------------|---------------------------------|---------------------------------------|
| 01/31/2020 Submiss                                            | sion HNX-6GE6-8MX81                           | F Revision 1 Form Ver           | sion 7.4                        |                                       |
| our submission was su<br>ransaction using the Pr              | uccessfully submitte<br>rint Confirmation fea | ed. It is recommended<br>ature. | that you print and retain a cop | y of your submission receipt for t    |
|                                                               |                                               |                                 |                                 |                                       |
| Payment R                                                     | Required to C                                 | omplete Subm                    | ission                          |                                       |
| Payment R                                                     | Required to C                                 | omplete Subm<br>r address.      | iission                         |                                       |
| Payment R<br>Please send the<br>Submission                    | Required to C<br>remittance to either<br>Fees | omplete Subm<br>r address.      | iission                         |                                       |
| Payment R<br>Please send the<br>Submission<br>New Application | Required to C<br>remittance to either<br>Fees | omplete Subm<br>r address.      | iission                         | \$300.00                              |
| Payment R<br>Please send the<br>Submission<br>New Application | Required to C<br>remittance to either<br>Fees | omplete Subm<br>r address.      | iission                         | \$300.00<br>Total Due <b>\$300.00</b> |
| Payment R<br>Please send the<br>Submission<br>New Application | Required to C<br>remittance to either<br>Fees | omplete Subm<br>r address.      | iission                         | \$300.00<br>Total Due <b>\$300.00</b> |

4. To return the calling page, click the **No thanks, I'll pay later** link and then the **View Submission** button.

# 5.16 View Submission Financials

Users have the ability to view the fees assessed, payments received, adjustments applied, fees due and payment status.

This topic discusses how to view the submission financial information.

#### Steps:

To view fees, perform the following steps:

- 1. Open the Submission Overview form using the steps described in the **View a Submission (Section 5.3)** topic, if not already open.
- 2. Navigate down the page to the Fees area, in the right panel.
- 3. A summary of the fees is displayed.

| New App  | lication   |           |      |
|----------|------------|-----------|------|
| \$300.00 |            |           |      |
| Payment  | s/Adjustm  | ents      |      |
| \$200.00 | )          |           |      |
| Balance  | Due        |           |      |
| \$100.00 | DUE        |           |      |
| 5        |            |           |      |
| D        | ownload Pa | yment Vou | cher |
|          |            |           |      |

See Download Payment Voucher (Section 5.18) topic for details on how to download the payment voucher.

# 5.17 Make Payment

The submitter can open the Submission Confirmation (and Payment) page for the submission in order to make a payment if a balance is due.

This topic describes how to make a payment for a submission.

#### Steps:

- 1. Open the Submission Overview form using the steps described in the **View a Submission (Section 5.3)** topic, if not already open.
- 2. Click the **Make Payment** button.

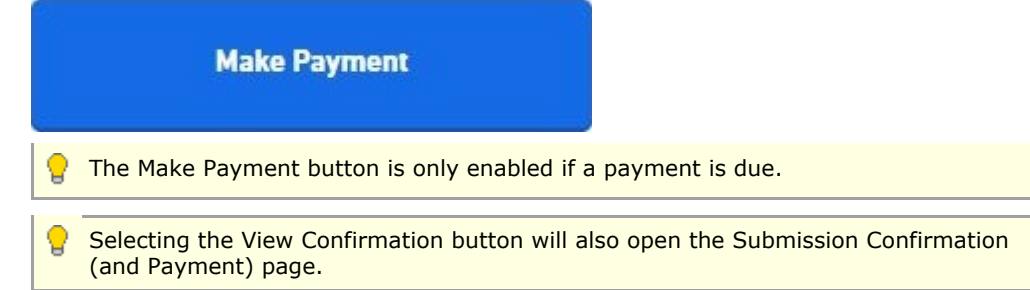

- 5. The Submission Confirmation (and Payment) page will be opened.
- 6. To make a payment via check (if option available for form):
  - a. Select the Pay by Mail button.
  - b. Select the **Download Payment Voucher** button.
  - c. The native browser functionality will download the document.
  - d. Print the payment voucher document.
  - e. Submit payment to the agency with the payment voucher.

# 5.18 Download Payment Voucher

Users have the ability to view the fees assessed, payments received, adjustments applied, fees due and payment status.

This topic discusses how to view the fees.

### Steps:

To view fees, perform the following steps:

- 1. Open the Submission Overview form using the steps described in the **View a Submission (Section 5.3)** topic, if not already open.
- 2. Navigate down the page to the Fees area, in the right panel.
- 3. A summary of the fees is displayed.

# Fees

New Application \$300.00

Payments/Adjustments -\$200.00

Balance Due

\$100.00 DUE

# **Download Payment Voucher**

- 4. Select the **Download Payment Voucher** button.
- 5. The native browser download dialog will appear.
- Select the save file option and (if prompted) choose a location such as "my documents" to save the file and save the file.
- 7. After the download is complete, navigate to the location where the file was saved and open the document. A payment voucher document will be available for remitting payment.

# 5.19 View Contact Information

Users have the ability to view the contacts methods (e.g., email addresses, phone numbers, addresses, etc.) for the submission.

This topic describes how to view the contact methods.

#### Steps:

To view contact information, perform the following steps:

- 1. Open the Submission Overview form using the steps described in the **View a Submission (Section 5.3)** topic, if not already open.
- 2. Navigate down the page to the Contact Info area, in the right panel.
- 3. A summary of the contact information is displayed.

# **Contact Info**

Contact Wastewater Branch 888 SW 1st Ave. Bldg 1, Suite 432 Portland, OR, 97221

# Payment Remittance Address

111 SW 1st St. Portland, OR 97223

# Contacts

Phone 555-555-5555

Fax 444-444-4444

# 5.20 View Users with Access to Submission

Users can be given access to enter data in the submission. Users can be provided with access to enter data on the submission and elevated user rights can be provided to add/remove users who have access to the submission.

This topic describes how to view the users who have access to work on the submission (excluding the current user) and their level of access.

### Steps:

To view users with access to work on the submission (excluding the current user), perform the following steps:

- 1. Open the Submission Overview form using the steps described in the **View a Submission (Section 5.3)** topic, if not already open.
- 2. Navigate down the page to the Access area, in the right panel.
- 3. A list of the users with access to the submission (excluding the current user) is displayed.

### Access

| Name        | Access Level           |  |  |
|-------------|------------------------|--|--|
| Kevin Lyons | Submission Editor      |  |  |
| Tom Brown   | Submission Contributor |  |  |

### 5.21 Sharing a Submission

Submissions can be shared with other users to support collaborative data entry and review.

This topic describes how to share a submission with another user.

#### Sharing Submission from Submission Wizard

When completing a form submission the user will have the ability to share the submission with another person so they can enter data, review data or invite other users to work on the submission. The following process describes how to share a submission with another user from the Submission Wizard.

To share access to the submission with other users from the Submission Wizard, follow these steps:

- 1. Open the draft submission in edit mode in the Submission Wizard using the steps described in the **Edit Draft Submission (Section 5.4)** topic, if not already open.
- 2. Select the **Options** icon (

#### Manage Shared Access

#### Delete Draft

 Select the Manage Shared Access button ( Manage Access to the Submission page. ) to open the

| Adding a user will all               | ow them to access, m | nodify and view this submission. The user must be regist | tered with the system to be eligible. |         |  |
|--------------------------------------|----------------------|----------------------------------------------------------|---------------------------------------|---------|--|
| 🗹 Can Manage Acc                     | cess to Submission?  | 2                                                        |                                       |         |  |
|                                      |                      |                                                          |                                       | 🖶 Add   |  |
| Users with Access to this Submission |                      |                                                          |                                       |         |  |
| User Name                            | Affiliation          | Can Manage Access to Submission?                         | Is Submission Owner?                  | Actions |  |
| Internal Lloor                       | Windsor              | 9                                                        | 9                                     |         |  |

- 4. To share the submission, type in the email address of the user whom will receive access. Indicate if the user will be allowed to add or remove other users from the submission by selecting the Can Manage Access to Submission? checkbox. Select the Add button to add the user to the submission.
- 5. The system will then verify that the user exists in the system and will prompt you to confirm the selection.
- 6. Click the **Confirm** button to approve the user, after approval, the user will display in the list of authorized users in the grid below. After adding the user, they will be sent an email with instructions on how to access the submission.
- 7. Click the **Done** (
- ) button to return to the submission.

#### Sharing Submission from Submission Overview

When completing a form submission the user will have the ability to share the submission with another person so they can enter data, review data or invite other users to work on the submission. The following process describes how to share a submission with another user from the Submission Overview area.

To share access to the submission with other users from the Submission Overview area, follow these steps:

Open the Submission Overview form using the steps described in the View a Submission (Section 5.3) topic, if not already open.

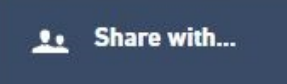

) in the Access area

 Click the Share With button ( button ( button ) in t down the page in the right panel to open the Manage Access to the Submission page.

| Adding a user will all | ow them to access, m | odify and view this submission. The user must be regist | tered with the system to be eligible. |        |
|------------------------|----------------------|---------------------------------------------------------|---------------------------------------|--------|
| Can Manage Acc         | cess to Submission?  | ,                                                       |                                       |        |
|                        |                      |                                                         |                                       | a Ado  |
| Jsers with Acces       | ss to this Submis    | sion                                                    |                                       |        |
| User Name              | Affiliation          | Can Manage Access to Submission?                        | Is Submission Owner?                  | Action |
|                        | Min da sa            | 7                                                       |                                       |        |

- 3. To share the submission, type in the email address of the user whom will receive access. Indicate if the user will be allowed to add or remove other users from the submission by selecting the Can Manage Access to Submission? checkbox. Select the Add button to add the user to the submission.
- 4. The system will then verify that the user exists in the system and will prompt you to confirm the selection.
- 5. Click the **Confirm** button to approve the user, after approval, the user will display in the list of authorized users in the grid below. After adding the user, they will be sent an email with instructions on how to access the submission.
- 6. Click the **Done** ( ) button to return to the submission.

### 5.22 Delete Draft Submission

Draft form submissions can be deleted, if established in error.

This topic describes the steps required to delete a draft submission.

Only submissions with a status of "Draft" are eligible to be deleted. Once a draft is deleted it cannot be recovered. For historical purposes, submitted forms can not be deleted.

### **Delete from Submission History**

A submitter can delete draft form submission from the Submission History page using the following steps:

- 1. View Submission History (Section 5.1), if not already open.
  - History

| otal records: 181 Fi | Itered total: 5 Pag     | ge total: 5                   |                     |                             |                 | Filter:<br>2020 | 2       |
|----------------------|-------------------------|-------------------------------|---------------------|-----------------------------|-----------------|-----------------|---------|
| \$ubmission<br>#     | Alternate<br>Identifier | <b>1</b> ≟ <sup>Created</sup> | Submitted           | Submission<br>Name          | \$ Status       | \$ Locked       | Actions |
| HNX-3H6C-<br>XM10Z   |                         | 01/27/2020 04:32 PM           |                     | Application for<br>Variance | Draft           | No              | P / 0   |
| HNP-QSYX-<br>5FC52   |                         | 01/28/2020 09:16 AM           | 01/28/2020 09:17 AM | Application for<br>Variance | Submitted (Due) | No              | ٩       |
| HNP-NGFR-<br>QQ25X   |                         | 01/29/2020 10:11 AM           | 01/30/2020 01:20 PM | Application for<br>Variance | Submitted (Due) | No              | ٩       |
| HNX-6GBB-<br>DRG89   |                         | 01/31/2020 11:21 AM           |                     | Application for<br>Variance | Draft           | No              | ¢ / t   |
| HNX-6GE6-<br>8MX8T   |                         | 01/31/2020 11:27 AM           | 01/31/2020 11:35 AM | Application for<br>Variance | Submitted (Due) | No              | A       |
|                      |                         | <b>(R) (C)</b> 1/1            | <b>H</b>            | 10 per page 🔻               |                 |                 |         |
| 😄 Print              |                         |                               |                     |                             |                 |                 |         |
| Print                |                         |                               |                     |                             |                 |                 |         |

Click on the **Delete** icon ( ) next to a draft form submission for deletion. The selected submission will now be deleted.

**Delete from Submission Wizard** 

A submitter can delete draft form submission from the Submission Wizard page using the following steps:

- 1. Open the draft submission in edit mode in the Submission Wizard using the steps described in the **Edit Draft Submission (Section 5.4)** topic, if not already open.
- 2. Select the Gear icon ( ) near the form title in the header area and select **Delete Draft.**
- 3. Confirm the deletion.
- 4. The draft submission will be deleted.

### 6 Index

Change Name of Submission, 17-18 Default Public Cover, 0 Delete Draft Submission, 37-38 **Download Payment Voucher, 33-34** Download Submission, 27-29 Edit a Draft Submission, 19-20 Form(s) Identification, 3 Form(s) Identification Form(s) Identification, 3 Searching for a Form, 4-5 Select an Organization, 3-4 **Identify Users Editing Submission Section, 14-15** Introduction Welcome to New York DEC's nFORM Help Tool, 2 Make Payment, 33 Manage Your Submission, 16-17 Managing Your Submission(s) Change Name of Submission, 17-18 Delete Draft Submission, 37-38 Download Payment Voucher, 33-34 Download Submission, 27-29 Edit a Draft Submission, 19-20 Make Payment, 33 Manage Your Submission, 16-17 Print Submission, 26-27 Revise Submitted Form, 20 Sharing a Submission, 13-14 Submission Confirmation, 31-32 View Active Processing Steps, 30 View and Address Correction Request, 20-22 View And Compare Revisions, 24-25 View Attachments, 29-30 View Contact Information, 34-35 View Form Questions and Responses, 22-24 View Processing Workflow, 25-26 View Submission Financials, 32-33 View Submission History, 17 View Submission Status History, 30-31 View Users with Access to Submission, 12-13 Viewing a Submission, 18-19 Print Submission, 26-27 **Revise Submitted Form, 20** Searching for a Form, 4-5 Searching for a Form, 13-14 Select an Organization, 3-4 Sharing a Submission, 13-14 Submission Confirmation, 31-32 Submit a Form, 6-12 **Submitting Form** 

Identify Users Editing Submission Section, 14-15 Submit a Form, 6-12 Submitting Form(s), 6 Submitting Form(s), 6 View Active Processing Steps, 30 View and Address Correction Request, 20-22 View And Compare Revisions, 24-25 View Attachments, 29-30 View Contact Information, 34-35 View Form Questions and Responses, 22-24 View Processing Workflow, 25-26 View Submission Financials, 32-33 View Submission History, 17 View Submission Status History, 30-31 View Users with Access to Submission, 12-13 Viewing a Submission, 18-19 Welcome to New York DEC's nFORM Help Tool, 2